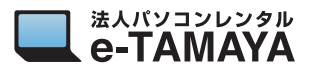

| ステップ 1                                                                                                    | ステップ 2                                                                                                    |
|----------------------------------------------------------------------------------------------------|----------------------------------------------------------------------------------------------------|
| Image: Second second second | Apple ID. iCloud, iTunes Store 2                                                                                                    |
|                                                                                                    | <ul> <li>▶ 機内モード</li> <li>名前、電話番号、メール</li> <li>&gt;</li> <li>◇</li> <li>✓</li> <li>✓</li></ul> |
| ● wi-Fi に接続した状態で、「設定」を<br>タップします                                                                                                    | 2 「Apple ID」をタップし、最下部にある<br>「サインアウト」をタップします                                                                                                    |

| ステップ 3            | 8        | パスワードとセキュリ                                   | ティ    |       | ステ                                                                                                    | yプ4              | Nº.                   |                                       |
|-------------------|----------|----------------------------------------------|-------|-------|----------------------------------------------------------------------------------------------------|------------------|-----------------------|---------------------------------------|
| letooth           | オン       | 支払いと配送先                                      |       | なし    |                                                                                                    | キャンセル            | サインアウト                |                                       |
| а<br>П            | Ар       | サブフクリプション<br>ple IDパスワード                     |       |       | <ul><li> 機内モ-    </li><li> </li><li> </li><li> </li><li> </li><li> </li><li> </li><li> </li><li> </li><li> </li><li> </li><li> </li><li> </li><li> </li><li> </li></ul> | データのコピー<br>ま     | -をこのiPadに残し<br>すか?    | · · · · · · · · · · · · · · · · · · · |
| カンド               | "iPadを探す | t"をオフにするには"<br>"のApple IDパスワードを入<br>力してください。 |       |       | Bluetoc                                                                                                    | 5                | <i>y</i> / <i>y</i> . | なし >                                  |
| やすみモード<br>クリーンタイム | パスワード    | 2                                            | ore   |       | 6 通知                                                                                                    | このiPadから削除されたデータ | フはiCloudで引き続き利用できます。  | >                                     |
|                   | キャンセ     | zル オフにする                                     | を設定   |       | <b>●</b> サウント                                                                                                    | コピーを残す:          |                       | >                                     |
| Ŕ                 |          |                                              |       | · · · |                                                                                                    | Safari           |                       | ><br>                                 |
| 3 Apple           | ID の     | パスワードを                                       | 入力します | -     | 4 「サ                                                                                                    | インアウト」を          | タップします。               |                                       |

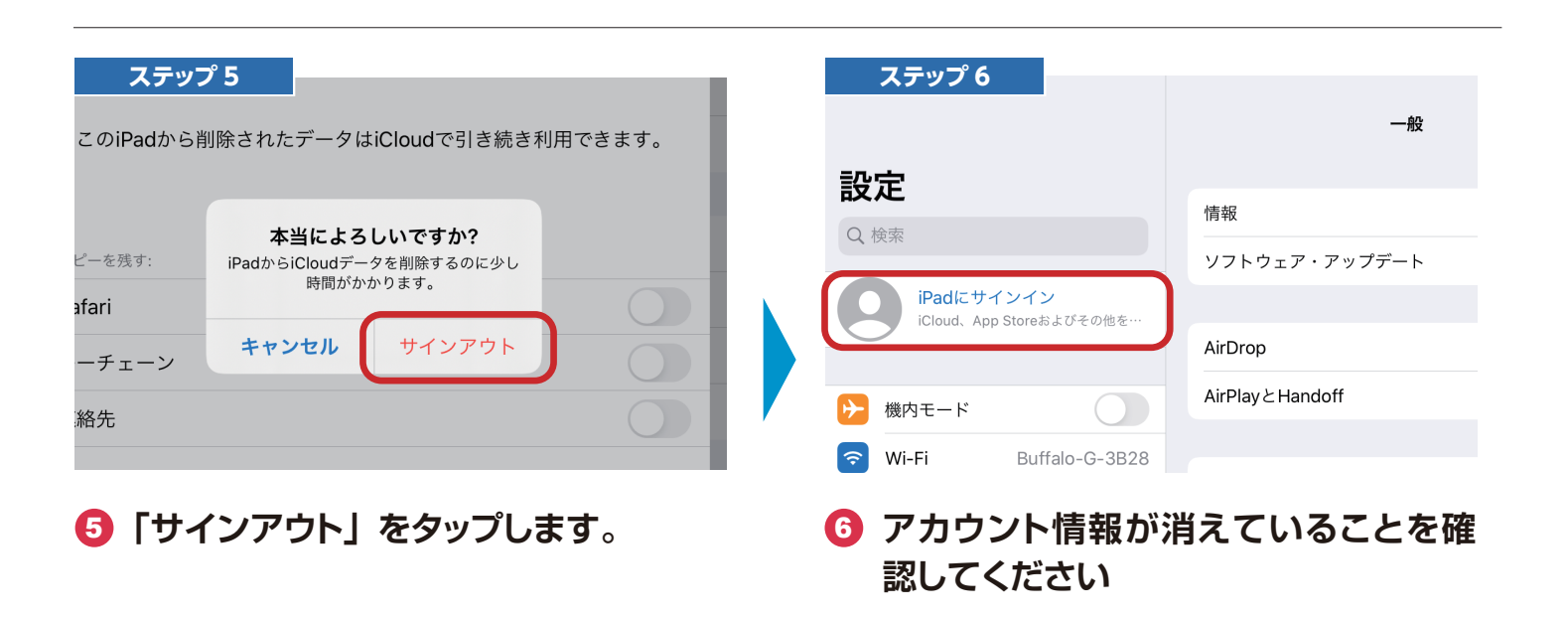

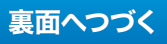

## iPad を初期化する方法

タップしてください

| ステップ 7           |               |       | ステップ 8      |       |            | 중 100% ₩ |
|------------------|---------------|-------|-------------|-------|------------|----------|
|                  | フォント          | >     |             | 40.   |            | ÷ 100%   |
| A X79-291A       | 言語と地域         | >     |             | <一般   | リセット       |          |
| ○ 一般             | 辞書            | >     |             |       |            |          |
| 🕄 コントロールセンター     |               |       |             | すべての設 | 定をリセット     |          |
| AA 画面表示と明るさ      | VPN           | 未接続 > |             | すべてのコ | ンテンツと設定を消去 |          |
| 📰 ホーム画面とDock     | 法律に基づく情報および認証 | >     | イン          |       |            |          |
| ⑦ アクセシビリティ       |               |       | preおよびその他を… |       |            |          |
| ● 壁紙             | リセット          | >     |             | ネットワー | ク設定をリセット   |          |
| Siriと検索          | システム終了        |       |             | 加入中のサ | ービス        |          |
| 🝈 Touch IDとパスコード |               |       |             |       |            |          |
| 12 設定の「一般        | 般しの中の「リセッ     | ルーを   | 8 「リセッ      | トーの中  | Ø          |          |

③「リセット」の中の
 「すべてのコンテンツと設定を消去」を
 タップしてください

法人パソコンレンタル e-TAMAYA

| builde C COLCキーボードの変換学習をリセットキーボードの変換学習をリセットoothオンキーボードの変換学習をリセットホーム画面のレイアウトをリセットホーム画面のレイアウトをリセットiPadを消去<br>すべての設定をリセットします。-をリセットレドiPadを消去<br>すべての設定をリセットします。レドiPadを消去<br>すべての設定をリセットします。レドiPadを消去<br>すべての設定をリセットします。レドiPadを消去<br>すべてのシディア、データ、および設定を<br>消去します。この操作は取り消せません。レドiPadを消去<br>すべてのシディア、データ、および設定を<br>消去します。この操作は取り消せません。 | builde C COLC $+ - \vec{\pi} - \vec{F} $ の変換学習をリセット $+ - \vec{\pi} - \vec{F} $ の変換学習をリセット $+ - \vec{\pi} - \vec{F} $ の変換学習をoothオン $\bar{\pi} - \Delta$ 画面のレイアウトをリセット $i Padを消去$ $+ - \vec{\pi} - \vec{F} $ の変換学習を $\bar{\mu}$ $\bar{\mu}$ $- \delta$ リセット $\bar{\mu}$ $\bar{\mu}$ $\bar{\mu}$ $\bar{\mu}$ $- \delta$ リセット $\bar{\mu}$ $\bar{\mu}$ $\bar{\mu}$ $\bar{\mu}$ $- \delta$ リセット $\bar{\mu}$ $\bar{\mu}$ | ステップ 9 | 328                          |                                                             | ステップ 1           | <b>10</b>                                                          |
|----------------------------------------------------------------------------------------------------|----------------------------------------------------------------------------------------------------|--------|------------------------------|-------------------------------------------------------------|------------------|--------------------------------------------------------------------|
| iPadを消去     -をリセット       すべてのメディアとデータを消去し、<br>すべての設定をリセットします。     -をリセット       ンド     iPadを消去<br>本当に続けますか?       すべての設定をリセットします。     シド       すみモード     キャンセル       消去     すみモード                                                                                                    | iPadを消去     -をリセット       すべてのメディアとデータを消去し、<br>すべての設定をリセットします。     -をリセット       すみモード     キャンセル       消去     ・       リーンタイム     ・                                                                                                    | cooth  | オン                           | キーボードの変換学習をリセット                                             | tooth            | キーボードの変換学習を                                                        |
|                                                                                                    | у- <i>у</i> 97Д                                                                                                    | ンド     | <br>すべてのメテ<br>すべての影<br>キャンセル | Padを消去<br><sup>デ</sup> ィアとデータを消去し、<br>定をリセットします。<br>レ<br>消去 | ト<br>ンド<br>すみモード | iPadを消去<br>本当に続けますか?<br>すべてのメディア、データ、および設定を<br>消去します。この操作は取り消せません。 |

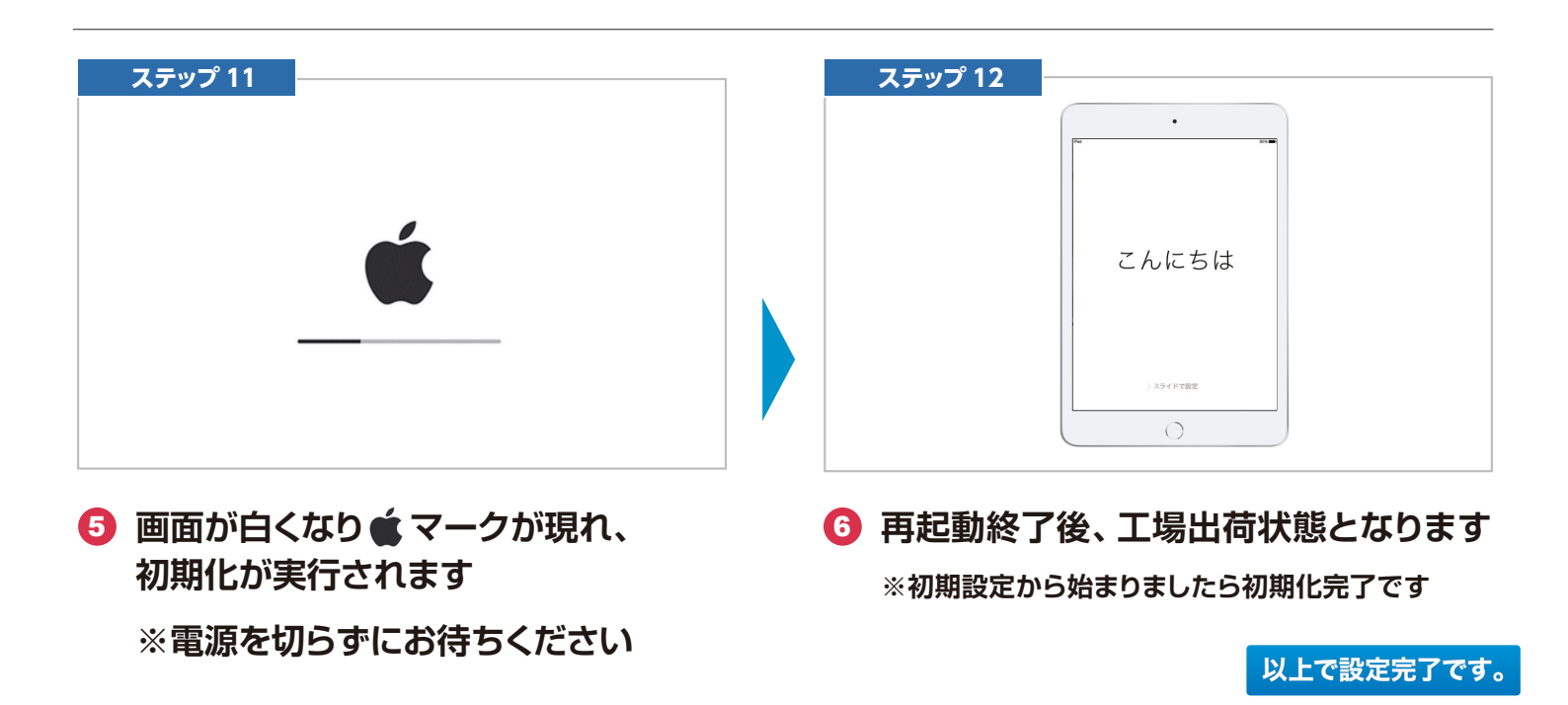